## Install Ruckus Virtual SmartZone Controller on Proxmox

Download the appropriate version you want to install from Ruckus (support.ruckuswireless.com/software) as an KVM .qcow2 file.

Older versions (3.6 and below) download as a .bin that needs to be extracted as shown in the images below. Version 5 and above do not need to be converted if the downloaded file is already in .qcow2 format.

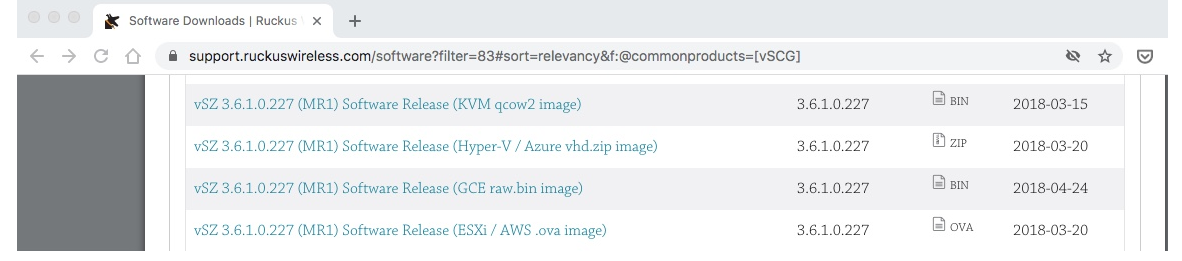

This is the only extraction method that worked out of five unzip extraction programs, on Mac Mojave 10.14 using CLI, should work on most Macs. Take ownership and extract the .bin file to a location using:

```
chmod a+x (.bin file location)/vscg.3.6.2.0.78.qcow2.bin
```

(.bin file location)/vscg.3.6.2.0.78.qcow.bin -o(destination file location)

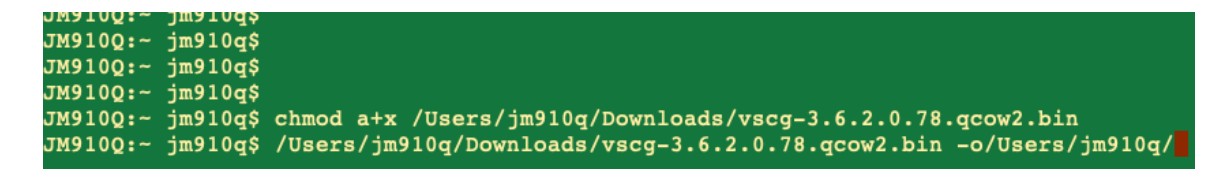

Transfer the .qcow file to Proxmox using Filezilla. I placed it in the '/var/lib/vz/dump/' folder.

| Sftp://root@192.1                                                                                                    | 168.1.45 - FileZilla                                                                                                    |
|----------------------------------------------------------------------------------------------------|----------------------------------------------------------------------------------------------------|
| 🔛 🗈 🗂 🧱 📿 🎼 🛛 🖡 🖉 🖷 🏹 🔗 🦚                                                                                                    |                                                                                                    |
| Host: sftp://192.168.1.45 Username: root Password: •••••• Port: Quickcor                                                                                                    | inect 💌                                                                                                    |
| Status Bertinning direktory island og d' rivnillev/tampatant".<br>Status Listing der rivnillev/tampatant<br>Status Directory island grinder i status des status des statu |                                                                                                    |
| Local site: /Volumes/JM-M910g/Users/jm910g/Downloads/                                                                                                    | Remote site: /var/lib/vz/dump                                                                                                    |
| comp     cups     cups             | 02 vin<br>v:<br>mages<br>b amples<br>b ampl |
| Desktop                                                                                                    | Filename A Filesize Filetype Last modified Permissions Owner/Gri                                                                                                    |
| Documents     Documents                                                                                                    |                                                                                                    |
| Filename A Filesize Filetype Last modified                                                                                                    | vzdump-demo-pop-zozo_iz. 19,027,176,161 zst-me 11/11/2020 1tw-tt 10011001                                                                                                    |
| vmail_+17202507780 579,246 wav-file 08/26/2020 17:5                                                                                                    |                                                                                                    |
| vscg-3.8.2.07.80(cov/2                                                                                                    |                                                                                                    |
| Selected 1 file. Total size: 2,638,028,800 bytes                                                                                                    | 2 files. Total size: 19,627,187,598 bytes                                                                                                    |
| Server/Local file Direction Remote file                                                                                                    | Size Priority Status                                                                                                    |
| flag,//octore1902.188.1.65     //octore1902.188.1.65     //octore1902.148.1.65     //octore1902.148.1.67     //octore1902.148.1.67     //octore1902.148.1                                                                                                    | . 2,638,02 Normal Transferring                                                                                                    |

# Create your Ruckus VM using the following steps. I'm using VM ID '600' and Name 'Ruckus'.

| Create: Virtual N                                                                                                    | lachine                                                                                                    |                      |          |                                         |                  |                                         | $\otimes$ |
|----------------------------------------------------------------------------------------------------|----------------------------------------------------------------------------------------------------|----------------------|----------|-----------------------------------------|------------------|-----------------------------------------|-----------|
| General OS                                                                                                    | System                                                                                                    | Hard Disk            | CPU      | Memory                                  | Network          | k Confirm                               |           |
| P<br>r Node:                                                                                                    | prox-esxi-1                                                                                                    |                      | ~        | Resource                                | Pool:            |                                         | ~         |
| VM ID:                                                                                                    | 600                                                                                                    |                      | $\hat{}$ |                                         |                  |                                         |           |
| Name:                                                                                                    | Ruckus                                                                                                    |                      |          |                                         |                  |                                         |           |
|                                                                                                    |                                                                                                    |                      |          |                                         |                  |                                         |           |
|                                                                                                    |                                                                                                    |                      |          |                                         |                  |                                         |           |
|                                                                                                    |                                                                                                    |                      |          |                                         |                  |                                         |           |
|                                                                                                    |                                                                                                    |                      |          |                                         |                  |                                         |           |
|                                                                                                    |                                                                                                    |                      |          |                                         |                  |                                         |           |
|                                                                                                    |                                                                                                    |                      |          |                                         |                  |                                         |           |
|                                                                                                    |                                                                                                    |                      |          |                                         |                  |                                         |           |
|                                                                                                    |                                                                                                    |                      |          |                                         |                  |                                         |           |
|                                                                                                    |                                                                                                    |                      |          |                                         |                  |                                         |           |
|                                                                                                    |                                                                                                    |                      |          |                                         |                  |                                         |           |
|                                                                                                    |                                                                                                    |                      |          |                                         |                  | Advanced E                              | lack Next |
| Help                                                                                                    |                                                                                                    |                      |          |                                         |                  |                                         |           |
| Help                                                                                                    |                                                                                                    |                      |          |                                         |                  |                                         |           |
| Create: Virtual N                                                                                                    | Machine                                                                                                    |                      |          |                                         |                  |                                         | ×         |
| Create: Virtual N<br>General OS                                                                                               | Machine<br>System                                                                                                    | Hard Disk            | CPU      | Memory                                  | Netwo            | rk Confirm                              |           |
| Create: Virtual M<br>General OS                                                                                               | Machine<br>System                                                                                                    | Hard Disk<br>e (iso) | CPU      | Memory<br>Guest OS                      | Netwo            | rk Confirm                              | ×         |
| Create: Virtual M<br>General OS<br>O Use CD/DVD<br>Storage                                                                    | Machine<br>System<br>Didisc image file                                                                                                    | Hard Disk<br>e (iso) | CPU      | Memory<br>Guest OS<br>Type:             | Netwo            | rk Confirm<br>Linux                     | ×         |
| Create: Virtual N<br>General OS<br>O Use CD/DVD<br>Storage<br>ISO image                                                       | Machine<br>System<br>D disc image file<br>e: local                                                                                                    | Hard Disk<br>e (iso) | CPU<br>~ | Memory<br>Guest OS<br>Type:<br>Version: | Netwo<br>3:      | rk Confirm<br>Linux<br>5.x - 2.6 Kernel |           |
| Create: Virtual N<br>General OS<br>O Use CD/DVD<br>Storage<br>ISO image                                                       | Machine<br>System<br>disc image file<br>ciccal<br>d CD/DVD Drive                                                                                                    | Hard Disk<br>e (iso) | CPU<br>~ | Memory<br>Guest OS<br>Type:<br>Version: | Netwo            | rk Confirm<br>Linux<br>5.x - 2.6 Kernel |           |
| Help     Create: Virtual N     General     OS     OUse CD/DVD     Storage     ISO image     OUse physical     OD not use a    | Machine<br>System<br>Disc image file<br>Cocal<br>Disc in System<br>Discrete<br>Discrete<br>Discr | Hard Disk<br>e (iso) | CPU<br>~ | Memory<br>Guest OS<br>Type:<br>Version: | Netwo            | rk Confirm<br>Linux<br>5.x - 2.6 Kernel |           |
| Create: Virtual N<br>General OS<br>O Use CD/DVD<br>Storage<br>ISO image<br>O Use physical<br>O Do not use a                   | Machine<br>System<br>O disc image file<br>Cocal<br>CD/DVD Drive<br>I CD/DVD Drive                                                                                                    | Hard Disk<br>e (iso) | CPU<br>~ | Memory<br>Guest OS<br>Type:<br>Version: | Netwo<br>3:<br>[ | rk Confirm<br>Linux<br>5.x - 2.6 Kernel |           |
| Create: Virtual N<br>General OS<br>O Use CD/DVD<br>Storage<br>ISO image<br>O Use physical<br>O Do not use a                   | Machine<br>System<br>Didisc image file<br>Didisc image file<br>Dical<br>Dical<br>Dical<br>Dical<br>Dical<br>Dical<br>Dical<br>Dical<br>Dical                                                                                                    | Hard Disk<br>e (iso) | CPU<br>~ | Memory<br>Guest OS<br>Type:<br>Version: | Netwo            | rk Confirm<br>Linux<br>5.x - 2.6 Kernel |           |
| Help     Create: Virtual N     General     OS     OUse CD/DVD     Storage     ISO image     OUse physical     O Do not use a  | Machine<br>System<br>Didisc image file<br>a: local<br>a: local<br>I CD/DVD Drive<br>Iny media                                                                                                    | Hard Disk<br>e (iso) | CPU<br>~ | Memory<br>Guest OS<br>Type:<br>Version: | Netwo            | rk Confirm<br>Linux<br>5.x - 2.6 Kernel |           |
| Help     Create: Virtual N     General     OS     OUse CD/DVC     Storage     ISO image     OUse physical     O Do not use a  | Machine<br>System<br>O disc image file<br>Cocal<br>D CD/DVD Drive<br>I CD/DVD Drive                                                                                                    | Hard Disk<br>e (iso) | CPU<br>~ | Memory<br>Guest OS<br>Type:<br>Version: | Netwo            | rk Confirm<br>Linux<br>5.x - 2.6 Kernel |           |
| Create: Virtual N<br>General OS<br>O Use CD/DVD<br>Storage<br>ISO image<br>O Use physical<br>O Do not use a                   | Machine<br>System<br>Didisc image file<br>Dical<br>Dical<br>DCD/DVD Drive                                                                                                    | Hard Disk<br>e (iso) | CPU      | Memory<br>Guest OS<br>Type:<br>Version: | Netwo            | rk Confirm<br>Linux<br>5.x - 2.6 Kernel |           |
| Help     Create: Virtual N     General     OS     OUse CD/DVD     Storage     ISO image     Ouse physical     O Do not use a  | Machine<br>System<br>Disc image file<br>CD/DVD Drive<br>I CD/DVD Drive                                                                                                    | Hard Disk<br>e (iso) | CPU<br>~ | Memory<br>Guest OS<br>Type:<br>Version: | Netwo            | rk Confirm<br>Linux<br>5.x - 2.6 Kernel |           |
| Help      Create: Virtual N     General     OS     OUse CD/DVD     Storage     ISO image     OUse physical     O Do not use a | Machine<br>System<br>O disc image file<br>Cocal<br>D CD/DVD Drive<br>Iny media                                                                                                    | Hard Disk<br>e (iso) | CPU      | Memory<br>Guest OS<br>Type:<br>Version: | Netwo            | rk Confirm<br>Linux<br>5.x - 2.6 Kernel |           |
| Create: Virtual N<br>General OS<br>O Use CD/DVD<br>Storage<br>ISO image<br>O Use physical<br>O Do not use a                   | Machine<br>System<br>D disc image file<br>CD/DVD Drive                                                                                                    | Hard Disk<br>e (iso) | CPU      | Memory<br>Guest OS<br>Type:<br>Version: | Netwo            | rk Confirm<br>Linux<br>5.x - 2.6 Kernel |           |

| t      | Create: Virtu | ual N | lachine |           |     |                  |              | $\otimes$ |
|--------|---------------|-------|---------|-----------|-----|------------------|--------------|-----------|
| D      | General       | OS    | System  | Hard Disk | CPU | Memory Netwo     | ork Confirm  |           |
| p<br>r | Graphic card  | :     | Default |           | ~   | SCSI Controller: | VirtIO SCSI  | ~         |
| L      | Qemu Agent:   |       |         |           |     |                  |              |           |
| L      |               |       |         |           |     |                  |              |           |
| L      |               |       |         |           |     |                  |              |           |
| L      |               |       |         |           |     |                  |              |           |
| L      |               |       |         |           |     |                  |              |           |
| L      |               |       |         |           |     |                  |              |           |
| L      |               |       |         |           |     |                  |              |           |
| L      |               |       |         |           |     |                  |              |           |
| 1      |               |       |         |           |     |                  |              |           |
|        | Help          |       |         |           |     |                  | Advanced 🗌 📃 | Back Next |

| Create: Virtual I  | Machine              |            |          |                    | $\otimes$ |
|--------------------|----------------------|------------|----------|--------------------|-----------|
| General OS         | S System Hard Disk   | CPU        | Memory I | Network Confirm    |           |
| P<br>r Bus/Device: | SCSI × 1             | $\bigcirc$ | Cache:   | Default (No cache) | ~         |
| SCSI Controller:   | VirtIO SCSI          |            | Discard: |                    |           |
| Storage:           | local-lvm            | $\sim$     |          |                    |           |
| Disk size (GiB):   | 1                    | $\hat{}$   |          |                    |           |
| Format:            | Raw disk image (raw) |            |          |                    |           |
|                    |                      |            |          |                    |           |
|                    |                      |            |          |                    |           |
|                    |                      |            |          |                    |           |
|                    |                      |            |          |                    |           |
|                    |                      |            |          |                    |           |
|                    |                      |            |          |                    |           |
|                    |                      |            |          |                    |           |
|                    |                      |            |          |                    |           |
| Help               |                      |            |          | Advanced 🗌 🛛 Back  | Next      |
|                    |                      |            |          |                    |           |

| Create: Virtual N | Machine |           |            |         |                 | $\otimes$ |
|-------------------|---------|-----------|------------|---------|-----------------|-----------|
| General OS        | System  | Hard Disk | CPU Memory | Network | Confirm         |           |
| Sockets:          | 1       |           | 🗘 Type:    | Defa    | ult (kvm64)     | ~         |
| Cores:            | 4       |           | Total core | es: 4   |                 |           |
|                   |         |           |            |         |                 |           |
|                   |         |           |            |         |                 |           |
|                   |         |           |            |         |                 |           |
|                   |         |           |            |         |                 |           |
|                   |         |           |            |         |                 |           |
|                   |         |           |            |         |                 |           |
|                   |         |           |            |         |                 |           |
|                   |         |           |            |         |                 |           |
|                   |         |           |            |         |                 |           |
| Help              |         |           |            | Adv     | vanced 🗌 🛛 Back | Next      |

| ti | Create: Virt | ual Ma | chine  |           |     |        |         |                  | $\otimes$ |
|----|--------------|--------|--------|-----------|-----|--------|---------|------------------|-----------|
| D  | General      | OS     | System | Hard Disk | CPU | Memory | Network | Confirm          |           |
| Pr | Memory (Mi   | 3):    | 16     | 384       | 0   |        |         |                  |           |
|    | Help         |        |        |           |     |        | А       | dvanced 🗌 🛛 Back | Next      |

| General                                                                                                    | OS                           | System                                                                                                    | Hard Disk                                                    | CPU                        | Memory Net   | work Confirm             |                      |
|----------------------------------------------------------------------------------------------------|------------------------------|----------------------------------------------------------------------------------------------------|--------------------------------------------------------------|----------------------------|--------------|--------------------------|----------------------|
| 🗌 No netwo                                                                                                    | rk devi                      | ce                                                                                                    |                                                              |                            |              |                          |                      |
| Bridge:                                                                                                    | Γ                            | vmbr0                                                                                                    |                                                              | ~                          | Model:       | VirtIO (paravirtualized) | ~                    |
| VLAN Tag:                                                                                                    |                              | no VLAN                                                                                                    |                                                              | 0                          | MAC address: | auto                     |                      |
| Firewall:                                                                                                    | 5                            | 7                                                                                                    |                                                              |                            |              |                          |                      |
|                                                                                                    |                              | _                                                                                                    |                                                              |                            |              |                          |                      |
|                                                                                                    |                              |                                                                                                    |                                                              |                            |              |                          |                      |
|                                                                                                    |                              |                                                                                                    |                                                              |                            |              |                          |                      |
|                                                                                                    |                              |                                                                                                    |                                                              |                            |              |                          |                      |
|                                                                                                    |                              |                                                                                                    |                                                              |                            |              |                          |                      |
|                                                                                                    |                              |                                                                                                    |                                                              |                            |              |                          |                      |
|                                                                                                    |                              |                                                                                                    |                                                              |                            |              |                          |                      |
|                                                                                                    |                              |                                                                                                    |                                                              |                            |              |                          |                      |
|                                                                                                    |                              |                                                                                                    |                                                              |                            |              |                          |                      |
|                                                                                                    |                              |                                                                                                    |                                                              |                            |              |                          |                      |
|                                                                                                    |                              |                                                                                                    |                                                              |                            |              |                          |                      |
|                                                                                                    |                              |                                                                                                    |                                                              |                            |              | _                        |                      |
| Help                                                                                                    |                              |                                                                                                    |                                                              |                            |              | Advanced 🗌 🛛 Back        | Next                 |
| om the  <br>/var/lib/vz<br>iport the                                                                                                    | Prox<br>z/dun<br>VM          | mox Sh<br>۱p/<br>using tł                                                                                                    | ell, navig<br>ne comm                                        | ate to<br>and:             | the director | y using:                 |                      |
| om the /<br>/var/lib/vz<br>port the<br>mimportdi                                                                                                    | Prox<br>z/dun<br>VM<br>sk 60 | rmox Sh<br>np/<br>using th<br>0 vscg-3.                                                                                                    | ell, navig<br>ne comm<br>6.2.0.78.qc                         | ate to<br>and:<br>cow2 loo | the director | y using:                 |                      |
| om the<br>/var/lib/vz<br>port the<br>n importdi                                                                                                    | Prox<br>z/dun<br>VM<br>sk 60 | rmox Sh<br>np/<br>using th<br>0 vscg-3.                                                                                                    | ell, navig<br>ne comm<br>6.2.0.78.qc                         | ate to<br>and:<br>cow2 loo | the director | y using:                 | ී Reboot ් ර් Shutdo |
| om the<br>/var/lib/vz<br>port the<br>n importdi                                                                                                    | Prox<br>z/dun<br>VM<br>sk 60 | tmox Sh<br>np/<br>using th<br>0 vscg-3.                                                                                                    | ell, navig<br>ne comm<br>6.2.0.78.qc                         | ate to<br>and:<br>cow2 loo | the director | y using:                 | ා Reboot (එ Shutdor  |
| om the<br>/var/lib/vz<br>nport the<br>n importdian<br>ode 'prox-esxi-1                                                                                                    | Prox<br>z/dun<br>sk 60       | mox Sh<br>np/<br>using th<br>00 vscg-3.                                                                                                    | ell, navig<br>ne comm<br>6.2.0.78.qo<br>sxi-1:~#<br>sxi-1:~# | ate to<br>and:<br>cow2 loo | the director | y using:                 | ී Reboot (එ Shutdor  |
| rom the<br>/var/lib/vz<br>nport the<br>n importdia<br>ode 'prox-esxi-1                                                                                                    | Prox<br>z/dun<br>sk 60       | cmox Sh<br>np/<br>using th<br>0 vscg-3.                                                                                                    | ell, navig                                                   | ate to<br>and:<br>cow2 loo | the director | y using:                 | ී Reboot ් Shutdo    |
| rom the<br>/var/lib/vz<br>nport the<br>n importdia<br>ode 'prox-esxi-1<br>Search<br>Summary<br>Notes                                                                                                    | Prox<br>z/dun<br>sk 60       | cmox Sh<br>np/<br>using th<br>00 vscg-3.                                                                                                    | ell, navig                                                   | ate to<br>and:<br>cow2 loo | the director | y using:                 | ී Reboot 🖒 Shutdo    |
| oom the<br>/var/lib/vz<br>port the<br>n importdia<br>ode 'prox-esxi-1<br>Search<br>Summary<br>Notes<br>Shell                                                                                                    | Prox<br>z/dun<br>VM<br>sk 60 | cmox Sh<br>np/<br>using th<br>00 vscg-3.                                                                                                    | ell, navig                                                   | ate to<br>and:<br>cow2 loo | the director | y using:                 | ා Reboot (එ Shutdor  |
| rom the<br>/var/lib/vz<br>aport the<br>n importdia<br>ode 'prox-esxi-1<br>Search<br>Summary<br>Notes<br>Shell<br>System                                                                                                    | Prox<br>z/dun<br>VM<br>sk 60 | cmox Sh<br>np/<br>using th<br>00 vscg-3.                                                                                                    | ell, navig                                                   | and:                       | the director | y using:                 | ී Reboot (ඊ Shutdor  |
| rom the<br>/var/lib/vz<br>port the<br>n importdia<br>ode 'prox-esxi-1<br>Search<br>Summary<br>Notes<br>Shell<br>System<br>Z Network                                                                                                    | Prox<br>VM<br>Sk 60          | cmox Sh<br>np/<br>using th<br>00 vscg-3.<br>00 vscg-3.<br>0 | ell, navig                                                   | ate to<br>and:<br>cow2 loo | the director | y using:                 | ී Reboot (ඊ Shutdo   |
| rom the<br>/var/lib/vz<br>nport the<br>n importdia<br>ode 'prox-esxi-1<br>& Search<br>Summary<br>Notes<br>Shell<br>System<br>= Network<br>• Certificates                                                                                                    | Prox<br>VM<br>Vksk 60        | cmox Sh<br>np/<br>using th<br>0 vscg-3.                                                                                                    | ell, navig                                                   | ate to<br>and:<br>cow2 loo | the director | y using:                 | ා Reboot 🕐 Shutdo    |
| rom the<br>/var/lib/vz<br>port the<br>nimport dia<br>ode 'prox-esxi-1<br>Search<br>Summary<br>Notes<br>Summary<br>Notes<br>System<br>Network<br>Certificates<br>ODNS                                                                                                    | Prox<br>z/dun<br>VM<br>sk 60 | cmox Sh<br>np/<br>using th<br>00 vscg-3.<br>00 vscg-3.<br>00 vsc                                                                                                    | ell, navig                                                   | ate to<br>and:<br>cow2 loo | the director | y using:                 | ා Reboot (ඒ Shutdor  |
| rom the<br>/var/lib/vz<br>hport the<br>himportdia<br>ode 'prox-esxi-1<br>% Search<br>9 Summary<br>9 Notes<br>System<br># Network<br>6 Certificates<br>9 DNS<br>9 Hosts                                                                                                    | Prox<br>z/dun<br>Sk 60       | cmox Sh<br>np/<br>using th<br>00 vscg-3.<br>00 vscg-3.<br>00 vsc                                                                                                    | ell, navig                                                   | and:<br>cow2 loo           | the director | y using:                 | ා Reboot ( Shutdor   |
| rom the<br>/var/lib/vz<br>nport the<br>n importdia<br>ode 'prox-esxi-1<br>& Search<br>> Summary<br>> Summary<br>> Notes<br>System<br>= Network<br>© Certificates<br>© DNS<br>© Hosts<br>© Time                                                                                                    | Prox<br>z/dun<br>sk 60       | cmox Sh<br>np/<br>using th<br>0 vscg-3.<br>0 vscg-3.                                                                                                    | ell, navig                                                   | ate to<br>and:<br>cow2 loo | the director | y using:                 | ා Reboot (එ Shutdor  |
| rom the<br>/var/lib/vz<br>port the<br>n importdia<br>ode 'prox-esxi-1<br>Search<br>Summary<br>Notes<br>Shell<br>System<br>Network<br>Certificates<br>DNS<br>Hosts<br>DNS<br>Hosts<br>Syslog                                                                                                    | Prox<br>VM<br>sk 60          | cmox Sh<br>np/<br>using th<br>0 vscg-3.<br>0 vscg-3.                                                                                                    | ell, navig                                                   | ate to<br>and:<br>cow2 loo | the director | y using:                 | ී Reboot 🕐 Shutdo    |
| rom the<br>/var/lib/vz<br>hport the<br>h importdie<br>ode 'prox-esxi-1<br>Search<br>Summary<br>Notes<br>System<br>Network<br>Certificates<br>DNS<br>Hosts<br>DNS<br>Hosts<br>Syslog<br>Updates                                                                                                    | Prox<br>v/dun<br>sk 60       | cmox Sh<br>p/<br>using th<br>0 vscg-3.<br>0 vscg-3.                                                                                                    | ell, navig                                                   | ate to<br>and:<br>cow2 loo | the director | y using:                 | ා Reboot (එ Shutdo   |
| <pre>com the<br/>/var/lib/vz<br/>port the<br/>n importdie<br/>ode 'prox-esxi-1</pre>                                                                                                    | Prox<br>z/dun<br>sk 60       | cmox Sh<br>np/<br>using th<br>00 vscg-3.<br>00 vscg-3.<br>00 vsc                                                                                                    | ell, navig                                                   | and:<br>cow2 loo           | the director | y using:                 | ී Reboot ( Shutdor   |
| rom the<br>/var/lib/vz<br>nport the<br>n importdia<br>ode 'prox-esxi-1<br>% Search<br>% Summary<br>Notes<br>% Summary<br>Notes<br>% System<br># Network<br>% Certificates<br>% DNS<br>% Hosts<br>% DNS<br>% Hosts<br>% Updates<br>% Updates<br>% Firewall<br>% Disks                                                                                                    | Prox<br>z/dun<br>sk 60       | cmox Sh<br>np/<br>using th<br>00 vscg-3.<br>00 vscg-3.<br>00 vsc                                                                                                    | ell, navig                                                   | and:<br>cow2 loo           | the director | y using:                 | ී Reboot ( Shutdor   |
| rom the<br>/var/lib/vz<br>nport the<br>n importdia<br>ode 'prox-esxi-1<br>ode 'prox-esxi-1<br>ode 'prox-esxi | Prox<br>z/dun<br>sk 60       | cmox Sh<br>np/<br>using th<br>0 vscg-3.<br>0 vscg-3.                                                                                                    | ell, navig                                                   | ate to<br>and:<br>cow2 loo | the director | y using:                 | ී Reboot (ඊ Shutdo   |
| rom the<br>/var/lib/vz<br>nport the<br>n importdia<br>ode 'prox-esxi-1<br>ode 'prox-esxi-1<br>ode 'prox-esxi | Prox<br>z/dun<br>sk 60       | cmox Sh<br>np/<br>using th<br>0 vscg-3.<br>0 vscg-3.                                                                                                    | ell, navig                                                   | ate to<br>and:<br>cow2 loo | the director | y using:                 | S Reboot             |

# The disk should be successfully imported.

| Node 'prox-esxi-1'               | ⑦ Reboot Ø Shutdown >_ Shell ∨ I Bulk Actions ∨                                                                  |
|----------------------------------|----------------------------------------------------------------------------------------------------|
|                                  | ansferred: 80154827161 bytes remaining: 27219355239 bytes total: 107374182400 bytes progression: 74.65 %         |
| Q Search                         | ansferred: $8237/372727$ bytes remaining: 24946709663 bytes total: $107374182400$ bytes progression: 76.72       |
| Summary tr                       | ansferred: 83483426816 bytes remaining: 23890755584 bytes total: 107374182400 bytes progression: 77.75 %         |
| tr                               | ansferred: 84600118312 bytes remaining: 22774064088 bytes total: 107374182400 bytes progression: 78.79 %         |
| D Notes tr                       | ansferred: 85716809809 bytes remaining: 21657372591 bytes total: 107374182400 bytes progression: 79.83 %         |
| >_ Shell tr                      | ansferred: 86822763888 bytes remaining: 20551418512 bytes total: 107374182400 bytes progression: 80.86 %         |
| tr                               | ansferred: 87907243130 bytes remaining: 19466939270 bytes total: 107374182400 bytes progression: 81.87 %         |
| o: System 👻 🛨                    | ansferred: $89023934627$ bytes remaining: $18350247773$ bytes total: $107374182400$ bytes progression: $82.91$ % |
|                                  | ansferred: $90140026124$ bytes remaining: $1/2335362/6$ bytes total: $10/3/4182400$ bytes progression: $83.95$ % |
|                                  | ansferred: $924630205$ bytes remaining: $1012702137$ bytes total: $107374182400$ bytes progression: $94.95$ %    |
| <ul> <li>Certificates</li> </ul> | ansferred: 93469225779 bytes remaining: 13904956621 bytes total: 107374182400 bytes progression: 87.05 %         |
| Q DNS tr                         | ansferred: 94585917276 bytes remaining: 12788265124 bytes total: 107374182400 bytes progression: 88.09 %         |
| tr                               | ansferred: 95691871354 bytes remaining: 11682311046 bytes total: 107374182400 bytes progression: 89.12 %         |
| Hosts     tr                     | ansferred: 96808562851 bytes remaining: 10565619549 bytes total: 107374182400 bytes progression: 90.16 %         |
| O Time                           | ansferred: 97914516930 bytes remaining: 9459665470 bytes total: 107374182400 bytes progression: 91.19 %          |
| tr                               | ansferred: 99031208427 bytes remaining: 8342973973 bytes total: 107374182400 bytes progression: 92.23 %          |
| III Syslog                       | ansferred: $100137162506$ bytes remaining: $/237019894$ bytes total: $107374182400$ bytes progression: $93.26$ % |
| C Lindates tr                    | ansferred: 101253634005 bytes remaining: $502052637$ bytes total: $107374162400$ bytes progression: $94.50$ %    |
| tr                               | ansferred: 103487236997 bytes remaining: 3886945403 bytes total: 107374182400 bytes progression: 96.38 %         |
| 🛡 Firewall 🕨 🖶                   | ansferred: 104646878167 bytes remaining: 2727304233 bytes total: 107374182400 bytes progression: 97.46 %         |
| A Dieke tr                       | ansferred: 105752832245 bytes remaining: 1621350155 bytes total: 107374182400 bytes progression: 98.49 %         |
| tr                               | ansferred: 106890998579 bytes remaining: 483183821 bytes total: 107374182400 bytes progression: 99.55 %          |
| LVM tr                           | ansferred: 107374182400 bytes remaining: 0 bytes total: 107374182400 bytes progression: 100.00 %                 |
| C LVM Thin                       | ansferred: 10/3/4182400 bytes remaining: 0 bytes total: 10/3/4182400 bytes progression: 100.00 %                 |
|                                  | ccessfully imported disk as unused;local=ivm:vm=600=disk=1'<br>ot@prox-esxi=1:/var/lib/vz/dump#                  |

We're going to add the Ruckus QCow2 Hard Disk to Proxmox, use it as our VMs main hard drive and delete the Ruckus VM's original hard drive that was created during setup.

**Importing -** Click on your 'Ruckus VM' & then click on 'Hardware'. There will be a newly added Unused Disk.

Click on the Unused Disk & then click 'Add' in the lower right dialog box.

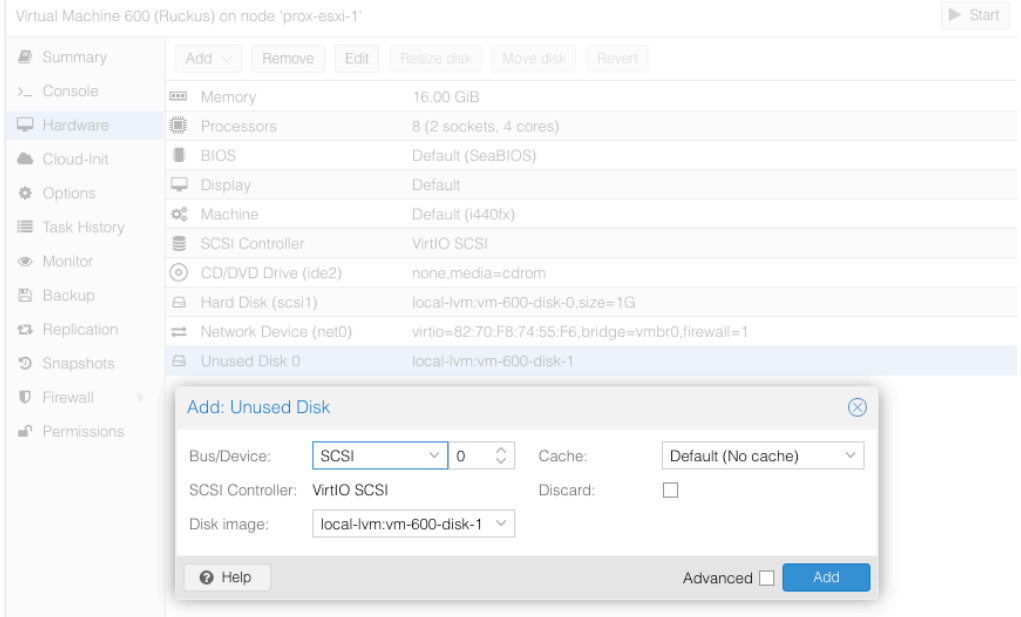

### **Deleting** Click on the other disk and click 'Detach'

| Virtual Machine 600 (         | Virtual Machine 600 (Ruckus) on node 'prox-esxi-1' |                                                  |  |  |  |  |
|-------------------------------|----------------------------------------------------|--------------------------------------------------|--|--|--|--|
| Summary                       | Add V Detach Edit                                  | Resize disk Move disk Revert                     |  |  |  |  |
| >_ Console                    | E Memory                                           | 16.00 GiB                                        |  |  |  |  |
| Hardware                      | Processors                                         | 8 (2 sockets, 4 cores)                           |  |  |  |  |
| Cloud-Init                    | BIOS                                               | Default (SeaBIOS)                                |  |  |  |  |
| Options                       | 🖵 Display                                          | Default                                          |  |  |  |  |
| Task History                  | os Machine                                         | Default (i440fx)                                 |  |  |  |  |
|                               | SCSI Controller                                    | VirtIO SCSI                                      |  |  |  |  |
| Monitor                       | <ul> <li>CD/DVD Drive (ide2)</li> </ul>            | none,media=cdrom                                 |  |  |  |  |
| 🖺 Backup                      | 🖨 Hard Disk (scsi0)                                | local-lvm:vm-600-disk-1,size=100G                |  |  |  |  |
| 13 Replication                | 🖨 Hard Disk (scsi1)                                | local-lvm:vm-600-disk-0,size=1G                  |  |  |  |  |
| <ul> <li>Snapshots</li> </ul> |                                                    | virtio=82:70:F8:74:55:F6,bridge=vmbr0,firewall=1 |  |  |  |  |
| ♥ Firewall ►                  |                                                    |                                                  |  |  |  |  |
| Permissions                   |                                                    |                                                  |  |  |  |  |

#### Virtual Machine 600 (Ruckus) on node 'prox-esxi-1' Start Summary Add $\sim$ Remove Edit Resize disk Move disk Revert >\_ Console Memory 16.00 GiB - Hardware Processors 8 (2 sockets, 4 cores) Default (SeaBIOS) Cloud-Init BIOS Default Display Options 🎕 Machine Default (i440fx) Task History SCSI Controller VirtIO SCSI Monitor CD/DVD Drive (ide2) none,media=cdrom 🖺 Backup 🖨 Hard Disk (scsi0) local-lvm:vm-600-disk-1,size=100G A Replication virtio=82:70:F8:74:55:F6,bridge=vmbr0,firewall=1 🖨 Unused Disk 0 local-lvm:vm-600-disk-0 Snapshots Firewall Permissions

## The original drive will now become the 'Unused Disk 0'. You can delete this unused disk by clicking 'Remove'.

### Change the boot disk. Located in Ruckus VM -> Options -> Bootloader Set Boot Device 1 to SCSI 0

| Virtual Machine 600 (Ruckus) on node 'prox-esxi-1' |                             |                               |                  |              |           |  |
|----------------------------------------------------|-----------------------------|-------------------------------|------------------|--------------|-----------|--|
| Summary                                            | Edit Revert                 |                               |                  |              |           |  |
| >_ Console                                         | Name                        | Ruckus                        |                  |              |           |  |
| 🖵 Hardware                                         | Start at boot               | No                            |                  |              |           |  |
| loud-Init                                          | Start/Shutdown order        | order=any                     |                  |              |           |  |
| Options                                            | OS Type                     | Linux 5.x - 2.6 Kernel        |                  |              |           |  |
| I Task History                                     |                             | Disk 'scsi1', CD-ROM, Network | Edit: Boot Order |              | $\otimes$ |  |
|                                                    | Use tablet for pointer      | Yes                           | Rest device 1    | annit        |           |  |
| Wonitor                                            | Hotplug                     | Disk, Network, USB            | Bool device 1:   | Dick 'coci0' |           |  |
| 🖺 Backup                                           | ACPI support                | Yes                           | Boot device 2:   | CD-ROM       | <u>N</u>  |  |
| 🔁 Replication                                      | KVM hardware virtualization | Yes                           | Boot device 3:   | Network      |           |  |
| Snapshots                                          | Freeze CPU at startup       | No                            | _                | Network      |           |  |
| ♥ Firewall ▶                                       | Use local time for RTC      | No                            |                  | ОК           | Reset     |  |
| Permissions                                        | RTC start date              | now                           |                  |              |           |  |
|                                                    | SMBIOS settings (type1)     | uuid=27a43970-09e9-49ec-9668- | 015bb3dfc396     |              |           |  |
|                                                    | QEMU Guest Agent            |                               |                  |              |           |  |
|                                                    | Protection                  | No                            |                  |              |           |  |
|                                                    |                             |                               |                  |              |           |  |
|                                                    | VM State storage            | Automatic                     |                  |              |           |  |
|                                                    |                             |                               |                  |              |           |  |

Login to the VMs console using admin / admin. Type enable, password – admin. Type 'show interface'

| Virtual Machine 600 (R          | uckus) on node 'prox-esxi-1' 🕨 Start 🖉 Shutdown 🗸 >= Console 🗸 More 🗸    |
|---------------------------------|--------------------------------------------------------------------------|
| Summary                         | vSZ#                                                                     |
| >_ Console                      | v\$2#                                                                    |
| Hardware                        | vSZ#                                                                     |
| Cloud-Init                      | USZ#                                                                     |
| Options                         | vSZ#                                                                     |
| I Task History                  | vS2#<br>uS2#_show_interface                                              |
| <ul> <li>Monitor</li> </ul>     | Interfaces                                                               |
| 🖺 Backup                        | Interface : Control                                                      |
| Replication                     | IP Mode : DHCP                                                           |
| Snapshots                       | IP Address : 192.168.1.123                                               |
| ♥ Firewall                      | Subnet Mask : 255.255.255.0<br>Gatewau : 192.168.1.1                     |
| <ul> <li>Permissions</li> </ul> |                                                                          |
|                                 |                                                                          |
|                                 |                                                                          |
|                                 | Default Gateway Interface : Control<br>Primary DNS Server : 192 168 1 19 |
|                                 | Secondary DNS Server : 8.8.8.8                                           |
|                                 | v\$Z# _                                                                  |

This shows your DHCP obtained IP Address for your Ruckus Virtual SmartZone Controller. Proceed to the address above using: https://<ip-address>:8443

| 😑 😑 🗶 prox-esxi-1 - Proxm    | ox Virtual E 🗴 🖹 Virtual SmartZone 3.6.2.0.78 - 🗴 🕂                                                                                                    |    |
|------------------------------|----------------------------------------------------------------------------------------------------|----|
| ← → ♂ ☆ 🔺 Not Sec            | ure   192.168.1.123:8443/adminweb/ 🏚 🔤 😒 🌲 😁                                                                                                    | :  |
| Ruckus™<br>Virtual SmartZone | Setup Wizard - Virtual SmartZone                                                                                                    | 78 |
| Language                     | Language                                                                                                    |    |
| Profile                      | Welcome to the Ruckus Virtual SmartZone Setup Wizard. Use this wizard to prepare wireless controller to run your wireless network. To start, select the display language that you want to use on the Web interface. |    |
| Management IP Address        | Language English v                                                                                                    |    |
| Cluster Information          |                                                                                                    |    |
| Administrator                | Next                                                                                                    |    |
| Confirmation                 |                                                                                                    |    |
| Configuration                |                                                                                                    |    |
|                              |                                                                                                    |    |